# WASHINGTON STATE DEPARTMENT OF

# Set up a New Fuel Tax Refund Account

Welcome to the Washington State Department of Licensing Prorate and Fuel Tax Services Taxpayer Access Point (TAP). The account information contained in this document is completely fictitious and is intended for instructional purposes only.

Please disable the pop-up blocker settings on your computer to allow pop-ups from the TAP website.

These instructions are for Refund Account customers who have not logged into TAP and would like to create an online profile.

The example included is for an individual registering for a motor fuel account. If creating an account for a Business, Trust, Government Agency, or a different fuel type, additional screens or slightly different screens will appear.

Depending on which browser has been set as the default, screen images may appear slightly different than those included in these instructions.

# **New Fuel Tax Refund Account Process**

Once submitted, please allow at least two business days for Unlicensed Refund staff to review and process your request.

# **Documents/Information needed**

For an individual account:

- ✓ Spouse's name if opening a joint account
- ✓ Physical and mailing addresses
- ✓ Notarized Power of Attorney form if registering for someone else (An electronic copy must be uploaded)

For a Business, Trust, or Government Agency account:

- ✓ Entity Name for Business, Trust, or Government Agency
- ✓ Business type for **Business** or **Trust** 
  - Corporation
  - o General Partnership
  - Limited Liability Company
  - Limited Liability Partnership
  - Limited Partnership
  - Nonprofit Corporation
  - Sole Proprietorship
- ✓ Business type for **Government Agency** 
  - County Agency
  - Federal Agency
  - Municipality
  - State Agency
- ✓ Unified Business Identifier (UBI) number for Washington State
- ✓ Federal Employer Identification Number (FEIN) also known as (TIN) or SSN (Depending on the type of account)
- ✓ Physical and Mailing addresses
- ✓ Notarized Power of Attorney form if registering for someone else (An electronic copy must be uploaded)

# Instructions to set up a new Fuel Tax Refund Account

| T axpayer<br>A ccess<br>P oint                                                                                                    | Prorate and Fuel Tax Services<br>WASHINGTON STATE DEPARTMENT OF<br>LICENSING            |
|----------------------------------------------------------------------------------------------------|-----------------------------------------------------------------------------------------|
| IFTA / Prorate (IRP) / Fuel Tax / Unlicensed Refund<br>Application If you already have an active IFTA, Fuel Tax, or Dyed Diesel License, Prorate<br>(IRP) registration, or Unlicensed Refund with the Washington State Department<br>of Licensing and you do not have a username to access your account, click the<br>"create a new username" button. <u>Create a new username</u> If you do not have an active IFTA, Fuel Tax, or Dyed Diesel License, Prorate<br>(IRP) registration, or Unlicensed Refund account with the Washington State<br>Department of Licensing, click the "Apply for a new account" button. <u>Apply for a new account</u> If you are trying to pay a Dyed Diesel Violation or an Unlicensed Fuel Tax | Already registered? Username Required Password Required Authentication Code Login Login |
| Pay an assessment Check the status of your application                                                                                                    | I forgot my password<br>Find more information on TAP<br>Tell us how we're doing         |

To register as a new customer and set up your online account, click the **Apply for a new account** button.

| T axpayer<br>A ccess<br>P oint    | Prorate and Fuel Tax Services                                                                                                    |
|-----------------------------------|----------------------------------------------------------------------------------------------------|
| Menu                              | 1. Registration Options                                                                                                    |
| Home<br>Back<br>View Support ID   | Select the account type you are trying to register below. If you need to register multiple accounts choose only one type now. You can add additional accounts once you can log in. IFTA or IRP Check here if you are trying to register for IFTA or IRP                        |
| Navigation Logon * Register a New | For fuel tax refunds for IFTA Power Take Off (PTO) credits, see "Unlicensed Fuel Tax Refunds" below.  Fuel Tax Account(s)  Check here if you are a business registering for Fuel Tax account(s)  Check here if you are a government entity registering for Fuel Tax account(s) |
| TAP Help                          | Unlicensed Fuel Tax Refund(s) Check here if you are a business or a trust registering to claim Fuel Tax Refunds Check here if you are a government registering to claim Fuel Tax Refunds                                                                                       |
| TAP Frequently Asked<br>Questions | Check here if you are an individual registering to claim Fuel Tax Refunds      Dyed Diesel Account      Check here if you want to register for a Dyed Diesel account                                                                                                    |
|                                   | Service Agent  Check here if you are a service agent looking to register to manage another taxpayer's accounts online                                                                                                    |
|                                   | Save and Finish Later Save and Continue Cancel Back Next                                                                                                    |
| dol.wa.gov   Contact Us   About   | Us   <u>Survey</u>   <u>More About TAP</u>   Copyright © 2015                                                                                                    |

*Note:* For this example, an individual registering was selected.

From Registration Options, select the registering type that applies.

Click Next.

The next screen which is not shown is the **Instruction** screen.

**Review** and click **Next**.

| T axpayer<br>A ccess<br>P oint    | Prorate and Fuel Tax Services<br>WASHINGTON STATE DEPARTMENT OF<br>LICENSING |
|-----------------------------------|------------------------------------------------------------------------------|
| Menu                              | 1. Registration Options 2. Instructions 3. On Behalf Of                      |
| Home                              | On Behalf Of                                                                 |
| Back                              | Are you completing this request on behalf of someone else? Yes No            |
| View Support ID                   | Save and Finish Later Save and Continue Cancel Back Next                     |
| Navigation                        |                                                                              |
| Logon                             |                                                                              |
| » Register a New<br>Taxpayer      |                                                                              |
| TAP Help                          |                                                                              |
| TAP How-To Videos                 |                                                                              |
| TAP Frequently Asked<br>Questions |                                                                              |
| dol.wa.gov   Contact Us   About   | Us   Survey   More About TAP   Copyright © 2015                              |

If you are completing this request on your own behalf, select No, click Next, and continue onto Page 6.

| T axpayer<br>A ccess<br>P oint    | -                             |                                                                                                    | Pro                                         | orate and Fuel Tax Services<br>WASHINGTON STATE DEPARTMENT OF<br>LICENSING                                                                 |     |
|-----------------------------------|-------------------------------|----------------------------------------------------------------------------------------------------|---------------------------------------------|----------------------------------------------------------------------------------------------------|-----|
| Menu                              | 1. Registration Option:       | s 2. Instructions 3. On                                                                                   | Behalf Of                                   |                                                                                                    |     |
| Home                              | On Behalf Of                  |                                                                                                    |                                             |                                                                                                    |     |
| Re ele                            | Are you completing thi        | s request on behalf of someone else                                                                       | ? Yes                                       | No                                                                                                    |     |
| DdCK                              | Your Name                     | Required                                                                                                  |                                             | If you wish to perform business actions on behalf of someone else,<br>you must provide a notarized Power of Attorney (POA). Click the link | ¢   |
| View Support ID                   | Your Email                    | Required                                                                                                  | Require                                     | below or the "Add" link in the attachments panel to the left to attach<br>your Power of Attorney.                                          |     |
| Navigation                        | Your Phone Number             | Required                                                                                                  |                                             | Add Attachment 🕜                                                                                                    |     |
| Logon                             | later. This information       | n above should be <u>your</u> contact into<br>cannot match yours.<br>ower of Attorney (POA) a tthis time, | rmation. You will b<br>click on the link be | elow to be directed to the Washington Power of Attorney form.                                                                              |     |
| » Register a New<br>Taxpayer      | http://www.dol.wa.gov/        | forms/441021.pdf                                                                                          |                                             | _                                                                                                    |     |
| TAP Help                          | Туре                          | Filename                                                                                                  |                                             | Size Description                                                                                                    | .00 |
| TAP How-To Videos                 | Save and Finish Lat           | er Save and Continue                                                                                      | Cancel                                      | Back Next                                                                                                    |     |
| TAP Frequently Asked<br>Questions |                               |                                                                                                    |                                             |                                                                                                    |     |
| dol.wa.gov   Contact Us   About   | <u>Us   Survey   More Abo</u> | ut TAP   Copyright © 2015                                                                                 |                                             |                                                                                                    |     |

If you are completing this request for someone else, select Yes, and enter your:

- Name
- Email
- Phone Number

A Power of Attorney (POA) must be added. Follow the steps below:

• Click **Add Attachment** hyperlink.

| elect a file to at | tach              |      | •      |
|--------------------|-------------------|------|--------|
| Туре               | Power of Attorney |      | •      |
| Description        |                   |      | _      |
| Choose File        | No file chosen    |      |        |
|                    |                   |      |        |
|                    |                   | Save | Cancel |
|                    |                   |      |        |

- For Type, select "Power of Attorney" from the drop down menu.
- Enter **Description** of the document (example **POA**).
- Click Choose File, locate document on your computer to upload, and click Open.

#### Click Save.

Once the Power of Attorney document has been added, it will display under Attachments.

Note: If you attached an incorrect document in error, click Remove and confirm.

| T axpayer<br>A ccess<br>P oint    |                                 |                                   | Prorate                                        | and Fuel Tax      | Services<br>department of<br>SING |
|-----------------------------------|---------------------------------|-----------------------------------|------------------------------------------------|-------------------|-----------------------------------|
| Menu                              | 1. Registration Options         | 2. Instructions 3.                | On Behalf Of 🔰 4. Names an                     | d Identifications |                                   |
| Home                              | Names and Ide                   | ntifications                      |                                                |                   |                                   |
| Back                              | What is your name?              | First                             | M. I. Last                                     |                   |                                   |
| View Support ID                   | Claimant<br>Additional Claimant | First Name<br>First Name          | M. I. Last Name<br>Required<br>M. I. Last Name |                   |                                   |
| Navigation                        |                                 |                                   |                                                |                   |                                   |
| Logon                             | Save and Finish Late            | r Save and Continue               | Cancel                                         | Back              | Next                              |
| » Register a New<br>Taxpayer      |                                 |                                   |                                                |                   |                                   |
| TAP Help                          |                                 |                                   |                                                |                   |                                   |
| TAP How-To Videos                 |                                 |                                   |                                                |                   |                                   |
| TAP Frequently Asked<br>Questions |                                 |                                   |                                                |                   |                                   |
| dol.wa.gov   Contact Us   About I | <u>Js   Survey   More Abou</u>  | r <u>t TAP</u>   Copyright © 2015 |                                                |                   |                                   |

*Note:* If registering a *Business, Trust, or Government Agency, a TaxPayer Sub Type screen will appear for completion (not shown here) before the Names and Identification screen.* 

Enter the following:

- First Name
- M.I.
- Last Name
- Additional Claimant (Spouse's name if joint account)

Click Next.

### For Business, Trust, or Government Agency:

- Legal Name (Entity Name or Trust Name)
  - First Name, MI, Last Name, DBA for Sole Proprietor
- **DBA** (Doing business as or Trade name, if applicable)
- **ID** (enter FEIN or TIN)
  - SSN (Sole Proprietor without FEIN)
- UBI (Unified Business Identification number for Washington State)

| T axpayer<br>A ccess<br>P oint    |                                                                   |                                                                     | Prorate ar               | nd Fuel Tax Services<br>WASHINGTON STATE DEPARTMENT OF<br>LICENSING |
|-----------------------------------|-------------------------------------------------------------------|---------------------------------------------------------------------|--------------------------|---------------------------------------------------------------------|
| Menu                              | 1. Registration Options                                           | 2. Instructions 3. On Bel                                           | alf Of 4. Names and Iden | tifications 5. Addresses                                            |
| Home                              | Addresses                                                         |                                                                     |                          |                                                                     |
| Back                              | What is your physical add                                         | ress?                                                               |                          | Q                                                                   |
| View Support ID                   | Street                                                            |                                                                     | 1                        | Required                                                            |
| Navigation                        | Unit Type                                                         | Unit #                                                              | City                     |                                                                     |
| Logon                             | USA                                                               |                                                                     | Veri                     | fy Address                                                          |
| » Register a New<br>Taxpayer      | Is your mailing address differe<br>Are your records located at an | ent from your physical address?<br>n address different than your ph | Yes vsical address? Yes  | No                                                                  |
| TAP Help                          | Save and Finish Later                                             | Save and Continue                                                   | Cancel                   | Back Next                                                           |
| TAP How-To Videos                 |                                                                   |                                                                     |                          | ₹                                                                   |
| TAP Frequently Asked<br>Questions |                                                                   |                                                                     |                          | × ×                                                                 |
| dol.wa.gov   Contact Us   About U | J <u>s   Survey   More About TAP</u>                              | Copyright © 2015                                                    |                          |                                                                     |

Enter your physical address information:

- Street
- Unit Type
- Unit #
- City
- State
- Zip
- County

Click Verify Address hyperlink.

*Note:* The Verified address hyperlink will compare the address you entered with the USPS database. If the address cannot be verified, but is close to a USPS address, you will have the option to select "As Entered" or "Verified". It will notify you if the address could not be verified and ask if you want to use it anyway. Depending on your selection, the hyperlink changes to Verified or Overridden.

If your **mailing address** is different from your physical address, click **Yes**. Additional address fields will open for completion.

If your **records location** is at an address that is different than your physical address, click **Yes**. Additional address fields will open for completion.

| T axpayer<br>A ccess<br>P oint    | Prorate and Fuel Tax Services                                                                                                    |
|-----------------------------------|----------------------------------------------------------------------------------------------------|
| Menu                              | egistration Options 2. Instructions 3. On Behalf Of 4. Names and Identifications 5. Addresses 6. Account Selection                                                  |
| Home                              | Account Selection                                                                                                    |
| Back                              | Register a new Motor Fuel (Gasoline) Unlicensed Refund account?     Yes     No       Register a new Special Fuel (Diesel) Unlicensed Refund account?     Yes     No |
| View Support ID                   | Register a new Aircraft (Jet fuel/Aviation gasoline) Unlicensed Refund account? Yes No                                                                              |
| Navigation                        | Save and Finish Later Save and Continue Cancel Back Next                                                                                                    |
| Logon                             |                                                                                                    |
| » Register a New<br>Taxpayer      |                                                                                                    |
| TAP Help                          |                                                                                                    |
| TAP How-To Videos                 |                                                                                                    |
| TAP Frequently Asked<br>Questions |                                                                                                    |
| dol.wa.gov   Contact Us   About   | Us   Survey   More About TAP   Copyright © 2015                                                                                                    |

*Note:* If applicable more than one fuel type may be selected. For this example, we selected a new Motor Fuel account for an individual.

For **Account Selection**, select **Yes** for appropriate fuel type account(s).

| T axpayer<br>A ccess<br>P oint  | Prorate and Fuel Tax Services                                                                                                    |
|---------------------------------|----------------------------------------------------------------------------------------------------|
| Menu                            | h Behalf Of 🔰 4. Names and Identifications 🔰 5. Addresses 🔰 6. Account Selection 🔰 7. Unlicensed Refund Information - Individual                                                               |
| Home                            | Unlicensed Refund Information - Individua                                                                                                    |
| Back                            | Please indicate the reason you are requesting a refund of fuel tax by marking the appropriate exemption(s) below. Additional documentation or information may be required for some exemptions. |
| View Support ID                 | Motor Fuel                                                                                                    |
| Navigation                      | Construction/Industrial Tribal Fishing                                                                                                    |
| Logon                           | Farming     WA power take-off (PTO)       Logging     Other                                                                                                    |
| » Register a New<br>Taxpayer    | Signature                                                                                                    |
| TAP Help                        | Lectify under penalty of perjury under the laws of the state of Washington that the foregoing and any supporting documents are true and correct.                                               |
| TAP How-To Videos               | Add Attachment 🕜                                                                                                    |
| TAP Frequently Asked            | Attachments     Add       Type     Filename     Size Description                                                                                                    |
| Questions                       | Save and Finish Later Save and Continue Cancel Back Next                                                                                                    |
| dol.wa.gov   Contact Us   About | Js   Survey,   More About TAP   Copyright © 2015                                                                                                    |

Note: Based on your account type and fuel section, your screen may look different.

Select the **appropriate exemption.** Depending on your selection, an attachment may be required.

You are required to click the **Signature box** to certify all information is true and correct to continue.

| T axpayer<br>A ccess<br>P oint    |                                              |                                                                           | Pro             | orate and                      | I Fuel Tax S<br>WASHINGTON STATE D<br>LICEN | Services<br>IEPARTMENT OF<br>SING |
|-----------------------------------|----------------------------------------------|---------------------------------------------------------------------------|-----------------|--------------------------------|---------------------------------------------|-----------------------------------|
| Menu                              | lames and Identificatio                      | ons 5. Addresses 6. Ad                                                    | count Selection | 7. Unlicensed Refu             | ind Information - Individual                | 8. Web Profile                    |
| Home                              | Web Profile                                  |                                                                           |                 | 0                              |                                             |                                   |
| Back                              | Username                                     | Required                                                                  |                 | Name                           | Required                                    |                                   |
| View Support ID                   | Password                                     | Required                                                                  | Requi           | red<br>Email                   | Required                                    |                                   |
| Navigation                        | Confirm Password<br>Secret Question          | Required                                                                  |                 | Confirm Email<br>Contact Phone | Required                                    | ]                                 |
| Logon                             | Secret Answer                                | Required                                                                  | 0               | Alternate Phone                |                                             |                                   |
| » Register a New<br>Taxpayer      | Authentication con<br>You may only select of | tact information<br>one form of contact: Email, Text, or<br>Email Text Te | Text and Email. |                                |                                             |                                   |
| ТАР Неір                          | Save and Finich La                           | ter Save and Continue                                                     | Capeel          |                                | Pack                                        | Next                              |
| TAP How-To Videos                 | Save and Finish La                           | Save and Commute                                                          | Calification    |                                | Daux                                        |                                   |
| TAP Frequently Asked<br>Questions |                                              |                                                                           |                 |                                |                                             |                                   |
| dol.wa.gov   Contact Us   About I | Us   Survey   More Ab                        | out TAP   Copyright © 2015                                                |                 |                                |                                             |                                   |

Enter the following **Logon Information**:

- Create a Username for yourself
- Create a **Password** that is easy to remember and reenter to **Confirm Password**
- Select a Secret Question from the drop down menu, then enter your Secret Answer

*Note:* Each person should have their own login with unique username and password. Your password and secret answer are not known to Unlicensed Refund Unit staff.

Enter the following **Contact Information**:

- Name of the contact person for business
- Email address for the contact person, and reenter to Confirm Email
- Contact Phone

### For Authentication contact information:

• Select **Email**, **Text**, or **Text/Email**, and enter required information. (This authentication information will be used to receive your authentication code necessary each time when logging into TAP.)

*Note:* The next screen which is not shown, is the **Review** screen. Everything you entered when setting up your account will be displayed here for your review. If corrections are needed, use the numbered tabs at the top of the screen in blue or use the **Back** button located at the bottom.

Once you have verified the information is correct, click Submit.

|                                                                                                    | ×    |
|----------------------------------------------------------------------------------------------------|------|
| Are you sure you want to submit this request?<br>Your email address is required to submit this request.<br>Email<br>Confirm Email | Requ |
| Cincer                                                                                                    |      |

You are required to **enter** and **confirm** your **Email** address to complete your submission. The email address will be used to send the confirmation code and message for this specific TAP request.

Click OK.

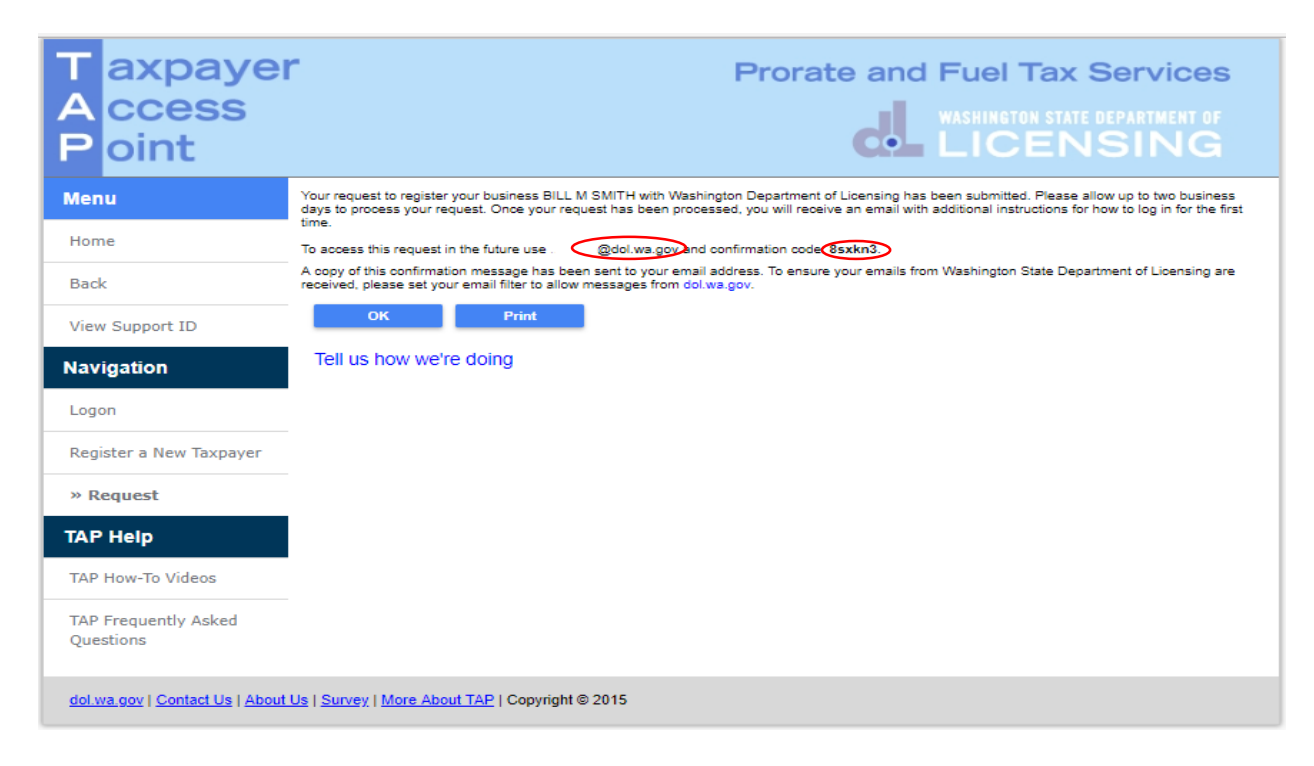

*Note:* After your request is processed, you will receive an email with your security code and a hyperlink to login.

This concludes our instuctions. Thank you.

If you need further assistance, please contact our Unlicensed Refund Unit at 360-664-1838 or UnlicensedRefunds@dol.wa.gov.